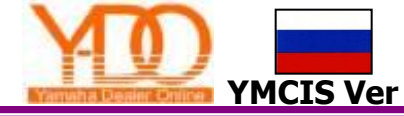

# УМСІЅ Y-DO Цифровой Сертификат

#### Установка Цифрового

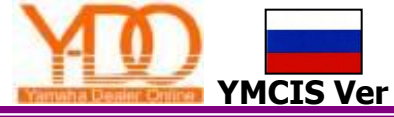

|                                                                                                    | ификата                                                                                                    |   |
|----------------------------------------------------------------------------------------------------|----------------------------------------------------------------------------------------------------|---|
| e Edit Hen Friorites Loc                                                                                                    | * #                                                                                                    | 2 |
| ) Rud + 🔘 - 🎁 🎾                                                                                                    | Search 🕞 Falders 🛄 -                                                                                                    |   |
| ess 🔄 C-(Documents and Settin                                                                                                    | grift.0RA370[penktop[ou=6A/D0P001]ou=6A10001/Jou=PHjcn=7D0PH                                                                                                    |   |
| The and Folder Tasks ()<br>Forward the file<br>When One File<br>Copy that file<br>Folders the File to the<br>web<br>Excell the File<br>Dates the file | Accesso: Second bir for allow a function of the second bir for allow a function of the second bi |   |
| Other Places 8.<br>Country<br>My Documents<br>My Computer<br>My Computer<br>My Network Places                                                         |                                                                                                    |   |
| Details (R)<br>3200608230000000000<br>Personal Information<br>Exchange                                                                                |                                                                                                    |   |
| Cate Modifiedi Mondey,<br>August 25, 2008, 4-H PH                                                                                                    |                                                                                                    |   |

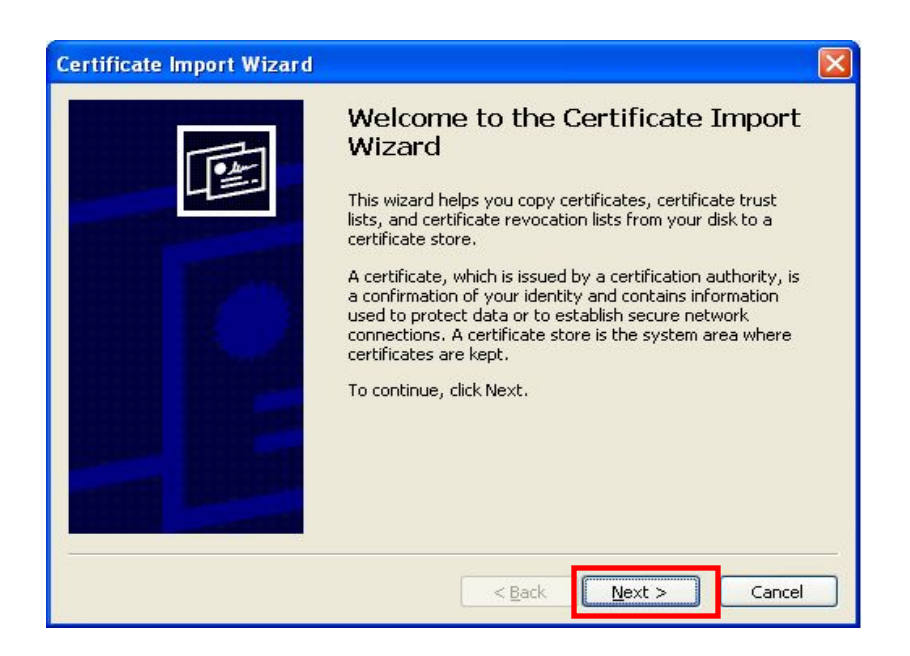

- 1. Откройте папку, в которой находится файл «Цифровой Сертификат»
- 2. Откройте обменный файл «Персональная информация»

(«Personal Information Exchange File»), дважды кликнув по нему левой кнопкой

мыши

После чего автоматически запустится мастер установки цифрового сертификата.

3. Нажмите на кнопку «Next».

### Установка Цифрового

| le to Import<br>Specify the file<br>Eile name:<br>op\OU_BAY~ | you want to import,            |                        |                 |                 |
|--------------------------------------------------------------|--------------------------------|------------------------|-----------------|-----------------|
| Specify the file<br>Eile name:                               | you want to import.            |                        |                 |                 |
| <u>F</u> ile name:<br>op\OU_BAY~                             |                                |                        |                 |                 |
| op\OU_BAY~                                                   |                                |                        |                 |                 |
|                                                              | IOD_BAI~IIOU_PH~IICN           | I_YDO~1\32008          | 30~1.P12        | Browse          |
| Note: More th                                                | n one certificate can be st    | ored in a single I     | file in the fol | lowing formats: |
| Personal Inl                                                 | ormation Exchange- PKCS        | #12 (.PFX,.P12)        | )               |                 |
| Cryptograp                                                   | ic Message Syntax Standa       | rd- PKCS <b>#</b> 7 Ce | rtificates (.P  | 7B)             |
| Microsoft Se                                                 | rialized Certificate Store (.: | SST)                   |                 |                 |
|                                                              |                                |                        |                 |                 |
|                                                              |                                |                        |                 |                 |
|                                                              |                                |                        |                 |                 |
|                                                              |                                | < Back                 | Next >          | Cancel          |

| cn-YDOPH                                                                                                    |        |
|----------------------------------------------------------------------------------------------------|--------|
| Elle Edit View Figurantes Ioolis Help                                                                                                    |        |
| 🔾 Back 🔹 🔘 - 🤌 🔎 Search 🐑 Polders 🔟 -                                                                                                    |        |
| 🕼 Crippocurrents and Settings/PLORA370/Desitop/pu=BAYDOP001/pu=BA100010/pu=PH(cn=YDOPH                                                                                                    | 👻 🛃 Go |
| File and Folder Tasks     Statisticity       Present Distribution     Statisticity       Present Distribution     Statisticity       Present Distribution     Statisticity       Present Distribution     Statisticity       Present Distribution     Statisticity       Present Distribution     Statisticity       Present Distribution     Statisticity       Present Distribution     Statisticity       Present Distribution     Statisticity       Present Distribution     Statisticity       Present Distribution     Statisticity                                                                                                    |        |
| Other P<br>Com<br>Mr (<br>Star<br>Star |        |
| Details<br>320000<br>PIN File<br>Date Mo<br>August 1<br>Stor: 15                                                                                                    |        |

4. Нажмите на кнопку «Next».

- 5. Вернитесь обратно в папку, в которой находится файл «Цифровой Сертификат» и откройте PIN –файл с помощью «Блокнота» («Notepad»).
- \* Это можно сделать, нажав правой кнопкой мыши на файле. В появившемся меню выбрать пункт «Открыть с помощью» («Open with»). Выбрать «Notepad». Если этого пункта нет, то выберите пункт «Выбрать программу...» («Choose program...») и в появившемся списке программ найти и выбрать «Блокнот» («Notepad»). Нажмите кнопку «ОК».

#### 6. Скопируйте пароль.

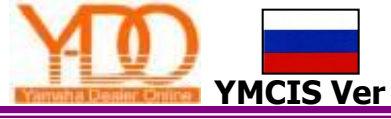

### Установка Цифрового

| Password<br>To main | tain security, the                                                                    | orivate key was                                           | protected with a                                             | a password.                                                  |            |
|---------------------|---------------------------------------------------------------------------------------|-----------------------------------------------------------|--------------------------------------------------------------|--------------------------------------------------------------|------------|
| Type th             | e password for th                                                                     | e private key.                                            |                                                              |                                                              |            |
| Pass                | word:                                                                                 |                                                           |                                                              |                                                              |            |
| ***                 | *****                                                                                 |                                                           |                                                              |                                                              |            |
|                     |                                                                                       |                                                           |                                                              |                                                              |            |
| E                   | nable strong priva                                                                    | te key protectio                                          | n. You will be pr                                            | ompted every time th                                         | ne         |
| DE<br>P             | nable strong priva<br>rivate key is used                                              | te key protectio<br>by an applicatio                      | n. You will be pr<br>n if you enable t                       | ompted every time th<br>his option.                          | 1e         |
|                     | nable strong priva<br>rivate key is used<br>ark this key as ex<br>ays at a later time | te key protectio<br>by an application<br>portable. This w | n. You will be pr<br>h if you enable t<br>ill allow you to b | ompted every time th<br>his option.<br>ack up or transport y | ie<br>iour |
|                     | nable strong priva<br>rivate key is used<br>ark this key as ex<br>ays at a later time | te key protectio<br>by an application<br>portable. This w | n. You will be pr<br>n if you enable t<br>Ill allow you to b | ompted every time th<br>his option.<br>ack up or transport y | rour       |

| ertificate Store                                   |                                                      |
|----------------------------------------------------|------------------------------------------------------|
| Certificate stores are system areas                | where certificates are kept.                         |
| Windows can automatically select a                 | certificate store, or you can specify a location for |
| <ul> <li>Automatically select the certi</li> </ul> | ficate store based on the type of certificate        |
| O Place all certificates in the fol                | llowing store                                        |
| Certificate store:                                 |                                                      |
|                                                    | Browse                                               |
|                                                    |                                                      |
|                                                    |                                                      |
|                                                    |                                                      |
|                                                    |                                                      |
|                                                    |                                                      |
|                                                    |                                                      |
|                                                    |                                                      |

7. Вставьте пароль. 8. Нажмите на кнопку «Next». \*Все «галочки» должны быть сняты.

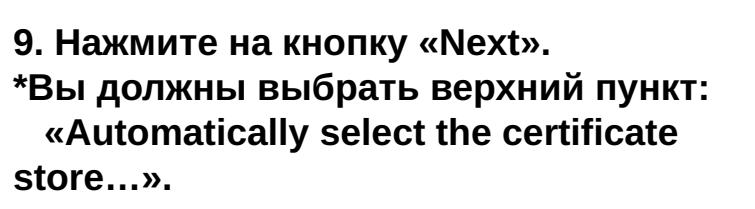

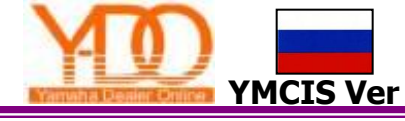

## Установка Цифрового Сертификата

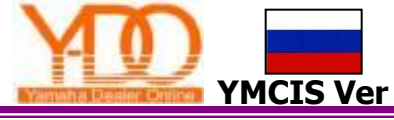

|   | Completing the (<br>Wizard<br>You have successfully comp<br>wizard.<br>You have specified the follow | Certificate Import<br>leted the Certificate Import<br>wing settings: |
|---|----------------------------------------------------------------------------------------------------|----------------------------------------------------------------------|
| 2 | Certificate Store Selected<br>Content<br>File Name                                                   | Automatically determined by t<br>PFX<br>C:\DOCUME~1\FLORA370\De      |
|   | <                                                                                                    | <u>&gt;</u>                                                          |
|   | < <u>B</u> ack                                                                                       | Finish Cancel                                                        |

10. Нажмите на кнопку «Finish».

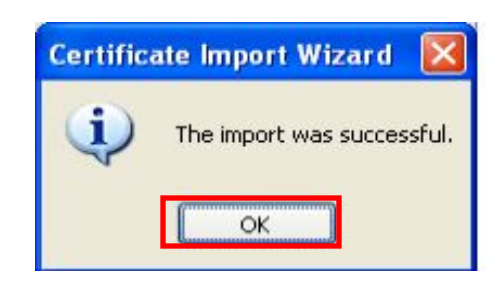

11. Нажмите на кнопку «ОК».

#### Установка параметров

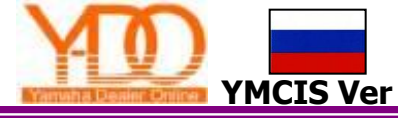

#### интернета

| <u>File E</u> dit <u>V</u> iew F <u>a</u> vorites | ools Help                                      |   |
|---------------------------------------------------|------------------------------------------------|---|
| 🕜 Back - 🕥 - 💌                                    | Mail and News<br>Synchronize<br>Windows Update | 0 |
|                                                   | Show Related Links                             | - |
| Thursday, September 25,                           | Internet Options                               |   |

Español

| iternet Options ? 💽                                                                                                    |  |  |  |  |  |
|----------------------------------------------------------------------------------------------------|--|--|--|--|--|
| General Security Privacy Content Connections Programs Advanced                                                                                                    |  |  |  |  |  |
| <u>S</u> ettings:                                                                                                    |  |  |  |  |  |
| <ul> <li>HTTP 1.1 settings</li> <li>Use HTTP 1 1</li> <li>Use HTTP 1.1 through proxy connections</li> </ul>                                                                                                    |  |  |  |  |  |
| <ul> <li>Multimegia</li> <li>Don't display online media content in the media bar</li> <li>Enable Automatic Image Resizing</li> <li>Enable Image Toolbar (requires restart)</li> <li>Play animations in web pages</li> <li>Play videos in web pages</li> <li>Show intage download placeholders</li> <li>Show pictures</li> <li>Smart image dithering</li> <li>Printipa</li> <li>Print background colors and images</li> <li>Search from the Address bar</li> </ul> |  |  |  |  |  |
|                                                                                                    |  |  |  |  |  |
| <u>H</u> estore Defaults                                                                                                    |  |  |  |  |  |
| OK Cancel Apply                                                                                                    |  |  |  |  |  |

- 1. Откройте и выберите разделе меню Internet Options. В появившемся окне выберите вкладку «Advanced».
- 2. Установите галочку на пункте «Use HTTP1.1 through proxy connections».
- 3. Нажмите кнопку «ОК».

### Проверка установки цифрового

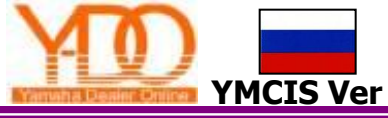

| Cienterargi | security | Plivacy      | Conners     | Connectors    | Programs          | AUN   |
|-------------|----------|--------------|-------------|---------------|-------------------|-------|
| Conten      | Advisor  |              |             | Internet and  |                   | 123   |
| - Sr        | viewed   | on this co   | mputer.     | internet con  | eni inacian i     | be    |
|             |          |              |             | Enable        | Setting           | £     |
| Catifics    | dar      |              |             |               | 9                 |       |
|             | Lise ce  | dificates to | positivek   | identify your | elf, cettificatio | -     |
|             | authorit | ies, and p   | ublishers.  | includy Jean  | es, certitoen     |       |
| 1.000       | Clea     | SSL Stat     | • 0         | entificates   | Publishe          | HS    |
|             |          | 111          |             |               |                   |       |
| Person      | a monta  | dion         |             |               |                   |       |
| -           | AutoCo   | mplete sto   | res previo  | us entries    | AutoComp          | lete. |
|             | and sug  | ggests mal   | ches for y  | ou.           | (Colorester)      |       |
|             |          |              |             |               |                   |       |
|             | Microso  | at Profile A | Assistant a | tores your    | My Profi          | le    |
|             | persons  | a na ormao   | UR1         |               | di natione        |       |
|             |          |              |             |               |                   |       |

| Certificates         |                                       | ? 🛛                                              |
|----------------------|---------------------------------------|--------------------------------------------------|
| Intended purpose:    | <all></all>                           | ~                                                |
| Personal Other Per   | ople Intermediate Certification Autho | orities Trusted Root Certification               |
| Issued To<br>YDOCIS  | Issued By F<br>YAMAHA MOTOR Ce 2      | xpiratio Friendly Name<br>2014/01/ C=jp,O=YAMAHA |
|                      |                                       |                                                  |
|                      |                                       |                                                  |
|                      |                                       |                                                  |
| Import               | (port                                 | Advanced                                         |
| Certificate intended | purposes                              |                                                  |
|                      |                                       | View                                             |
|                      |                                       |                                                  |

- 1. В окне Internet Option выберите
  - вкладку Content.
- 2. Нажмите кнопку «Certificates»

- 3. В появившемся окне выберите вкладку Personal.
- 4. Убедитесь, что на Вашем компьютере не установлен другой цифровой сертификат Y-DO.
- 5. Если Вы обнаружили другой сертификат, пожалуйста, удалите его.